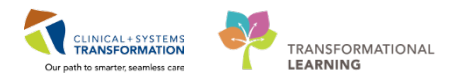

## Maternity – Document Immediate Post-op C-Section

This document details the documentation that occurs immediately post C-section delivery, when the mother is recovered on the Maternity ward.

#### Transfer the Patient

1. Transfer Patient from the OR (Operating Room) to appropriate location via Conversation Launcher. If Patient is on the Labour and Delivery OR, transfer patient using the rocket ship icon on the Tracking shell (Bed Transfer).

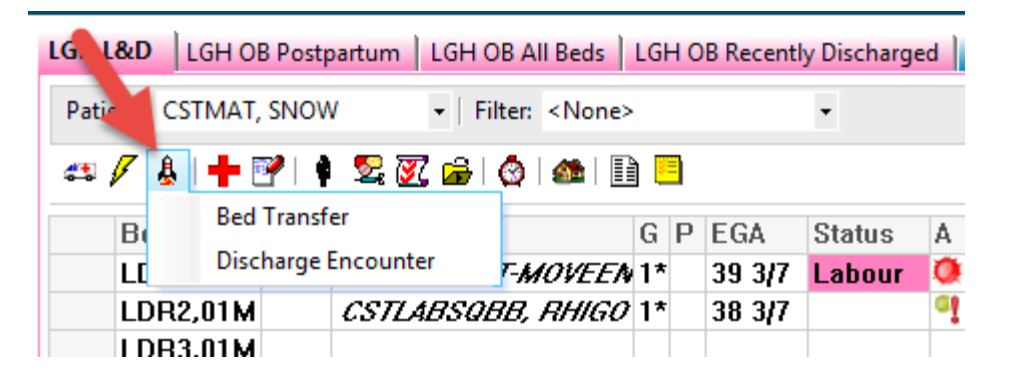

#### Powerplans

- Discontinue the Pre- Operative phase of the OB Cesarean Section Pre- Operative (Multiphase) Powerplan if not already done so by the Provider. Do not discontinue the Lab phase.
- 3. Initiate ANES Postpartum Intrathecal/Epidural Opioid and OB Postpartum Cesarean Section (Multiphase), Post Operative Powerplans.

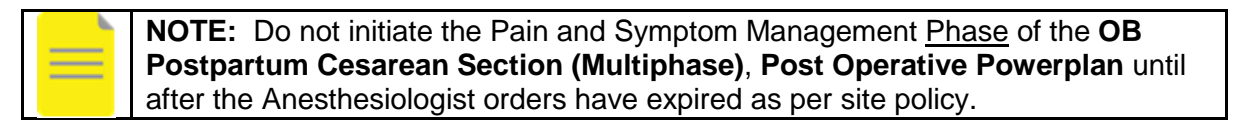

#### **Documentation in IView**

- 4. In interactive View and I&O (iView), click on the OB Recovery and Postpartum Band
- 5. Click on the Phase 1 Arrival Section and document as applicable
- 6. Document vital signs in the Vital Signs Section under the OB Recovery and Postpartum Band
- 7. Document on Sedation in Sedation Scales in the Pasero Opiod Induced Sedation Scale

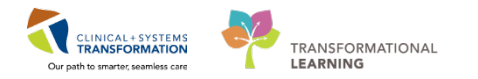

- 8. Continue further documentation in the OB Recovery Postpartum Band and chart in applicable sections eg Pain Modalities, Postpartum, Obstetrical Bleeding etc
- 9. When a patient is ready for discharge from the Postoperative Recovery area, calculate her discharge readiness by documenting in the Modified Aldrete Score (in the Sedation Scales section) as well as in the Discharge Criteria Section.

The Modified Aldrete Score and the Discharge Criteria Score both have score calculators . Double click in the cell to calculate the scores. Refer to the reference texts (by clicking on the blue reference text) to view the scores for discharge readiness.

| 🗙 OB Triage                  |                          |                    | Last 24 Hours               |
|------------------------------|--------------------------|--------------------|-----------------------------|
| 🗙 Antepartum                 |                          |                    |                             |
| 🗙 Antenatal Testing          | Find Item V Critical     | High Low Abnormal  | Unauth Flag                 |
| 🗙 Labour and Delivery        | Result                   | Comments Flag Date | Performed By                |
| 🗙 Newborn Delivery Data      |                          |                    |                             |
| 🗙 OB Recovery and Postpartum |                          | 01-Mar-20          | 118                         |
| PAIN ASSESSMENT              |                          | 15:48 PS           | Т                           |
| Comfort Measures             | ✓ Sedation Scales        |                    |                             |
| Obstetrical Bleeding         | Sedation Scale Used      | Sedation S         | cale Used 🗙 🗙               |
| Incision/Wound/Skin/Pin Site | 4 Modified Aldrete Score | Modified 4         | Aldrete Score               |
| Surgical Drains/Tubes        |                          | Basero On          | ioid Induced Sedation Scale |
| PSYCHOSOCIAL                 | Respiratory              | Pasero Op          | noid induced sedation scale |
| Parental Involvement         | Circulation              | Richmond           | Agitation Sedation Scale    |
| Activities of Daily Living   | Level of Consciousness   | University         | of Michigan Sedation Scale  |
| Urinary Catheter             | ♦ Movement               | 0                  |                             |
| IV Drips                     | 0.000                    | ~                  |                             |
| Anesthesia, OB               | V SpO2                   | ♦                  |                             |
| Specialty Gas Management     | Modified Aldrete Score   | $\diamond$         |                             |
| Phase I Arrival              |                          |                    |                             |
| Pain Modalities              |                          |                    |                             |
| Sedation Scales              |                          |                    |                             |
| Discharge Criteria           |                          |                    |                             |
| Warming /Cooling             | 11                       |                    |                             |

| Aldrete, Modified, Score                                                         |                                                                         | Reference     |  |  |  |  |
|----------------------------------------------------------------------------------|-------------------------------------------------------------------------|---------------|--|--|--|--|
| CarePlan information                                                             | Aldrete, Modified, Score                                                |               |  |  |  |  |
| CarePlan information   Chart guide  Nurse preparation  Patient education  Policy |                                                                         |               |  |  |  |  |
| odified Aldrete scoring                                                          | system (NAPAN, 2014)                                                    |               |  |  |  |  |
| Catagory                                                                         | Department of Status                                                    |               |  |  |  |  |
| Category                                                                         | Description of Status                                                   | Aldrete score |  |  |  |  |
| Respirations                                                                     | Able to deep breathe and cough freely                                   | 2             |  |  |  |  |
|                                                                                  | Dyspnea or limited breathing                                            | 1             |  |  |  |  |
|                                                                                  | Apneic                                                                  | 0             |  |  |  |  |
| O <sub>2</sub> Saturation                                                        | Able to maintain O <sub>2</sub> saturation > 92% on room air            | 2             |  |  |  |  |
|                                                                                  | Requires supplemental O <sub>2</sub> to maintain SpO <sub>2</sub> > 90% | 1             |  |  |  |  |
|                                                                                  | O <sub>2</sub> saturation < 90% even with supplemental O <sub>2</sub>   | 0             |  |  |  |  |
| Circulation                                                                      | BP +/- 20% pre-op value                                                 | 2             |  |  |  |  |
|                                                                                  | BP +/- 20-50% pre-op value                                              | 1             |  |  |  |  |
|                                                                                  | BP +/- > 50% pre-op value                                               | 0             |  |  |  |  |
| Level of Consciousness                                                           | Awake and oriented                                                      | 2             |  |  |  |  |
|                                                                                  | Wakens with stimulation                                                 | 1             |  |  |  |  |
|                                                                                  | Not responding                                                          | 0             |  |  |  |  |
| Movement                                                                         | Moves 4 limbs on own                                                    | 2             |  |  |  |  |
|                                                                                  | Moves 2 limbs on own                                                    | 1             |  |  |  |  |
|                                                                                  | Moves 0 limbs on own                                                    | 0             |  |  |  |  |
| Discharge Criteria from O                                                        | ne to One Monitoring:                                                   |               |  |  |  |  |
| The score for Respirations                                                       | must be 2.                                                              |               |  |  |  |  |
| The score for O2 saturation                                                      | n must be <b>1 or greater</b> .                                         |               |  |  |  |  |
| -                                                                                |                                                                         |               |  |  |  |  |

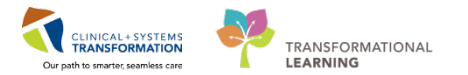

| ×                            |   | 11                         |                                       |
|------------------------------|---|----------------------------|---------------------------------------|
| 🗙 OB Recovery and Postpartum |   |                            |                                       |
| VITAL SIGNS                  | ~ | 5.0 m                      | 20-Eab-2019                           |
| Postpartum                   |   | R 📈                        | 20-Feb-2018                           |
| Breast/Bottle Feeding        |   |                            | T1:09 PS1                             |
| Breastfeeding Assessment     |   | Sedation Scales            |                                       |
| PAIN ASSESSMENT              |   | ⊿ Discharge Criteria       |                                       |
| Comfort Measures             |   | Nausea and Vomiting        | Controlled                            |
| Obstetrical Bleeding         |   | Bleeding                   | Dressing si                           |
| Incision/Wound/Skin/Pin Site | 2 | p-i-                       | Dressing sim                          |
| Surgical Drains/Tubes        |   | Pain                       | Controlled                            |
| PSYCHOSOCIAL                 |   | 📟 Discharge Criteria Score | 6                                     |
| Parental Involvement         |   |                            | · · · · · · · · · · · · · · · · · · · |
| Activities of Daily Living   |   |                            |                                       |
| Urinary Catheter             |   |                            |                                       |
| IV Drips                     |   |                            |                                       |
| Anesthesia, OB               |   |                            |                                       |
| Specialty Gas Management     |   |                            |                                       |
| Phase I Arrival              |   |                            |                                       |
| Pain Modalities              |   |                            |                                       |
| Sedation Scales              |   |                            |                                       |
| Discharge Criteria           |   |                            |                                       |
| Warming/Cooling              |   |                            |                                       |

# Discharge Criteria Score

| CarePlan information | Chart guide ONurse preparation   | Patient education |
|----------------------|----------------------------------|-------------------|
| Parameter            | Description of Status            | Score             |
| Nausea and Vomiting  | Controlled nausea/vomiting       | 2                 |
|                      | Further treatment required       | 1                 |
|                      | Uncontrolled nausea/vomiting     | 0                 |
| Bleeding             | Dressing site dry and clean      | 2                 |
|                      | Hematoma present but not growing | 1                 |
|                      | Increasing area of bleeding      | 0                 |
| Pain                 | Controlled pain                  | 2                 |
|                      | Further treatment required       | 1                 |
|                      | Uncontrolled pain                | 0                 |

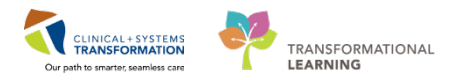

### **Document Handoff**

1. Document Handoff in Shift Report/Handoff tool and Transfer/Transport Section if appropriate.

### Transfer

1. Transfer Patient to the appropriate location/bed using Conversation Launcher.